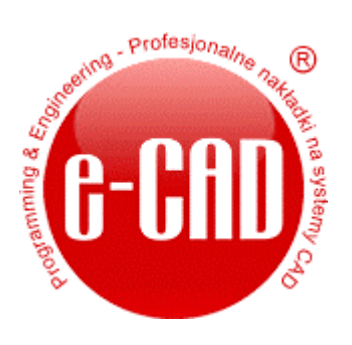

Rurociągi

| nazwa programu      | Rurociągi                                                                               |
|---------------------|-----------------------------------------------------------------------------------------|
| przeznaczenie       | Program umożliwia tworzenie rozbudowanych rurociągów w przestrzeni 3D i                 |
|                     | prezentowanie ich jako rysunki izometryczne wraz z kompletnymi wykazami elementów.      |
| realizowane zadanie | Do budowy rurociągów program oferuje wiele narzędzi ułatwiających pracę, takich jak     |
|                     | narzędzia ułatwiające konfigurowanie elementu na etapie interfejsu, narzędzia sumujące, |
|                     | edytujące oraz wymiarujące wstawione elementy.                                          |
| rezultat działania  | Efektem końcowym są izometryczne rysunki stworzonych rurociągów, odpowiednio            |
|                     | opisane i zwymiarowane oraz zestawienia materiałowe i produkcyjne generowane na         |
|                     | podstawie fragmentów lub z całości rurociągu.                                           |
| platforma           | AutoCAD w wersji pełnej, VBA                                                            |
| data realizacji     | 2010/2011                                                                               |
| zleceniodawca       | Plasticon Poland                                                                        |
|                     |                                                                                         |
| wykonawca           | e-CAD® – Programming & Engineering – Tworzymy profesjonalne nakładki na systemy CAD     |
| kontakt             | biuro@e-cad.pl                                                                          |
|                     | www.e-cad.pl                                                                            |

Jesteśmy otwarci na współpracę i dialog, ponieważ naszym głównym celem jest zadowolenie Klienta. Posiadamy odpowiednie kwalifikacje, gdyż tworzeniem różnego rodzaju aplikacji CAD zajmujemy się od 2000 roku.

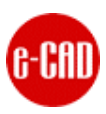

## 1. Instalowanie i uruchamianie programu

W celu uruchomienia programu należy postępować zgodnie z poniższą instrukcją.

- Skopiować cały główny folder programu z płyty CD wraz z całą jego zawartością do na dysk c:\
- Uruchomić program AutoCAD®
- W programie AutoCAD® z menu Narzędzia wybrać pozycję Wczytaj aplikację...
- W oknie dialogowym wczytać plik o nazwie e-cad\_start.fas znajdujący się w folderze c:\e-cad\e-cad\_Rurociagi\
- Automatycznie po wskazaniu pliku w oknie dialogowym i wciśnięciu przycisku Wczytaj a następnie Zamknij nastąpi wczytanie paska menu nakładki.

| Nar:         | zędzia                                                                                                    |                                                                                           |
|--------------|----------------------------------------------------------------------------------------------------|-------------------------------------------------------------------------------------------|
|              | Przestrzenie robocze                                                                                                    | ۱.                                                                                        |
|              | Palety                                                                                                    | ×                                                                                         |
|              | Wiersz polecenia                                                                                                    | CTRL+9                                                                                    |
|              | Wyczyść ekran                                                                                                    | CTRL+0                                                                                    |
|              | Pisow <u>n</u> ia                                                                                                    |                                                                                           |
|              | Szy <u>b</u> ki wybór                                                                                                    |                                                                                           |
|              | Po <u>r</u> ządek wyświetlania                                                                                                    | ×                                                                                         |
|              | <u>Z</u> apytania                                                                                                    | ۱.                                                                                        |
| <b>æ</b>     | Ak <u>t</u> ualizuj pola                                                                                                    |                                                                                           |
| 1            | <u>E</u> dytor bloku                                                                                                    |                                                                                           |
|              | Edycja lokalna odnośników i blo                                                                                                    | oków 🕨                                                                                    |
| $\mathbf{N}$ | Wyodrębnianie atrybutów                                                                                                    |                                                                                           |
|              |                                                                                                    |                                                                                           |
|              | Wcz <u>y</u> taj aplikację                                                                                                    |                                                                                           |
|              | Wcz <u>y</u> taj aplikację<br>Pokaz <u>.</u>                                                                                                    |                                                                                           |
|              | Wcz <u>y</u> taj aplikację<br>Pokaz <u>.</u><br><u>M</u> akro                                                                                                    | •                                                                                         |
|              | Wcz <u>y</u> taj aplikację<br>Pokaz <u>.</u><br><u>M</u> akro<br>AutoLI <u>S</u> P                                                                                                    | ۴<br>۱                                                                                    |
|              | Wczytaj aplikację<br>Pokaz <u>.</u><br>Makro<br>AutoLI <u>S</u> P<br>Wyświetl <u>o</u> braz                                                                                                    |                                                                                           |
|              | Wcz <u>y</u> taj aplikację<br>Pokaz <u>.</u><br>Makro<br>AutoLI <u>S</u> P<br>Wyświetl <u>o</u> braz                                                                                                    | +<br>+<br>+                                                                               |
|              | Wczytaj aplikację<br>Pokazj<br>Makro<br>AutoLISP<br>Wyświetl obraz<br>Nowy LUW<br>Nazwane LUW                                                                                                    | +<br>+<br>+                                                                               |
| tą           | Wczytaj aplikację<br>Pokaz<br>Makro<br>AutoLI≦P<br>Wyświetl obraz<br>Nowy LUW<br>Nazwane LUW<br>Standardy ⊆AD                                                                                                 | +<br>+<br>+<br>+                                                                          |
| ţ,           | Wczytaj aplikację<br>Pokaz <u>.</u><br>Makro<br>AutoLI≦P<br>Wyświetl obraz<br>Nowy LUW<br>Nazwane LUW<br>Standardy ⊆AD<br>K_reatory                                                                           | +<br>+<br>+                                                                               |
| La<br>La     | Wczytaj aplikację<br>Pokaz,<br>Makro<br>AutoLISP<br>Wyświetl obraz<br>Nowy LUW<br>Nazwane LUW<br>Standardy CAD<br>Kreatory<br>Ustawjenia rysunkowe                                                            | <br> <br> <br> <br> <br> <br> <br>                                                        |
| 垣            | Wczytaj aplikację         Pokaz         Makro         AutoLISP         Wyświetl obraz         Nowy LUW         Nazwane LUW         Standardy CAD         Kreatory         Ustawjenia rysunkowe         Pulpit | +<br>+<br>+<br>+                                                                          |
| L.           | Wczytaj aplikację<br>Pokaz<br>Makro<br>AutoLISP<br>Wyświetl obraz<br>Nowy LUW<br>Nazwane LUW<br>Standardy CAD<br>Kreatory<br>Ustawjenia rysunkowe<br>Pulpit<br>Dostosuj                                       | <br> <br> <br> <br> <br> <br> <br> <br> <br> <br> <br> <br> <br> <br> <br> <br> <br> <br> |

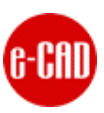

| Wczytaj/usuń                                                                          | aplikac je                                                                                                    | ? 🔀                                     |
|---------------------------------------------------------------------------------------|----------------------------------------------------------------------------------------------------|-----------------------------------------|
| Szukaj w:  🛅                                                                          | e-cad_Rurociagi 💌 🄇                                                                                                    | ) 🌶 📂 💷 - 🔍 👰 💱                         |
| Bloki<br>Grafika<br>Lisp<br>Menu<br>Cad<br>e-cad                                      |                                                                                                    |                                         |
| Nazwa pliku:<br>Pliki typu:<br>Wczytane apli                                          | e-cad_start<br>Aplikacje AutoCAD (*.arx;*.lsp;*.dvb;*.dbx;*<br>kacje Historia                                                                                                    | <br>∧ ❤<br>Dodaj do historii            |
| Plik<br>3dxautocad<br>acad.mnl<br>acad2007.L<br>acad2007dd<br>AcApp.arx<br>AcCamera.a | Scieżka<br>C:\Program Files\Autodesk\Acadm<br>C:\Documents and Settings\Blazej\<br>C:\Program Files\Autodesk\Acadm<br>C:\Program Files\Autodesk\Acadm<br>C:\Program Files\Autodesk\Acadm<br>C:\Program Files\Autodesk\Acadm | Usuń z pamięci<br>Pakiet uruchomieniowy |
| <                                                                                     |                                                                                                    | Elementy                                |
| Wczytano pomy                                                                         | yślnie e-cad_start.fas.                                                                                                    | nknij Pomoc                             |

Rys. Okno dialogowe programu AutoCAD® - Wczytaj/usuń aplikację.

Opisaną powyżej operację wykonuje się tylko 1 raz, gdyż wraz z każdym kolejnym otworzeniem programu AutoCAD® menu nakładki będzie już wczytane i gotowe do użytku.

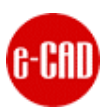

## 2. Generowanie bazy elementów

W celu wygenerowania aktualnej bazy elementów należy:

- Otworzyć plik Excela® zawierający definicję bazy, np.: c:\baza\_elementow.xls
- Dokonać stosownych modyfikacji w pliku w razie konieczności
- Usunąć poprzedni folder z bazą (o ile taki istnieje) z lokalizacji:
   c:\e-cad\e-cad\_Rurociagi\_Baza\
- Wcisnąć przycisk Generuj w arkuszu Excela®
- Struktura plików z bazą elementów zostanie automatycznie utworzona w lokalizacji:
   c:\e-cad\e-cad\_Rurociagi\_Baza\
   Ścieżkę dostępu do tej lokalizacji należy wskazać w oknie dialogowym Wstaw element, w zakładce konfiguracji w polu Folder główny zawierający bazę elementów.

| F       | G                     | Н            | 1                   |     |
|---------|-----------------------|--------------|---------------------|-----|
| neter 2 | Name                  | Name Generuj |                     | Gla |
| DN2     |                       | Name         |                     |     |
|         |                       |              |                     |     |
|         |                       |              |                     |     |
|         |                       |              |                     |     |
|         |                       |              |                     |     |
|         | Pipe DN20 PN16 Type I | 3            | B.10.020.000.16.*.* | N   |
|         | Pine DN25 PN16 Tyne I | 9            | B 10 025 000 16 * * | N   |

Rys. Wygląd przycisku służącego do generowania struktury danych w pliku xls z definicją bazy elementów.

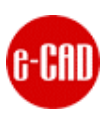

# 3. Konfigurowanie programu

| Rurociągi v 1.              | 6 - Wstaw element                                       | ×      |
|-----------------------------|---------------------------------------------------------|--------|
| Elementy                    | Konfiguracja                                            |        |
| 🖵 Ustawienia int            | erfejsu                                                 |        |
| Folder ałówn                | v zawierający baze elementów                            |        |
| C:\e-cad\e                  | e-cad_Rurociagi_Baza\                                   | Wskaż  |
| Folder zawier               | rający znaki w formacie DWG                             |        |
| C:\e-cad\e                  | e-cad_Rurociagi\Bloki\Znaki\                            | Wskaż  |
| Folder zawier<br>C:\e-cad\e | rający znaki w formacie GIF<br>e-cad_Rurociagi\Grafika\ | Wskaż  |
| Ustawienia rys              | sunkowe                                                 |        |
| Odległość linii             | ii wymiarowej od obiektu [jedn. rys.]                   |        |
| Odsunięcie w                | istawianego znaku w osi X [jedn. rys.]                  |        |
|                             |                                                         |        |
|                             |                                                         |        |
|                             |                                                         |        |
|                             |                                                         |        |
|                             |                                                         |        |
| 000                         | Producent oprogramowania e-CAD   2011                   |        |
| GELIIU                      | biuro@e-cad.pl <u>Domyślne Zapisz</u><br>www.e-cad.pl   | Anuluj |

Rys. Zakładka - Konfiguracja okna dialogowego - Wstaw element.

| Element                                     | Znaczenie                                                                                                    |
|---------------------------------------------|----------------------------------------------------------------------------------------------------|
| Folder główny zawierający bazę<br>elementów | Ścieżka do folderu w którym została wygenerowana baza elementów z pliku baza_elementów.xls                                                          |
| Folder zawierający znaki w<br>formacie DWG  | Folder zawierający bloki (rysunki DWG) symboli elementów z których budowane są rurociągi                                                            |
| Folder zawierający znaki w<br>formacie GIF  | Folder zawierający interpretacje graficzną na potrzeby interfejsu programu, bloków (rysunków DWG) symboli elementów z których budowane są rurociągi |
| Odległość linii wymiarowej od<br>obiektu    | Odległość liczona w jednostkach rysunkowych o jaką odsunięte są linie wymiarowe we wstawianych elementach rurociągu w rysunku DWG                   |
| Odsunięcie wstawianego znaku<br>w osi X     | Wartość liczona w jednostkach rysunkowych o jaką odsunięte są elementy od siebie w przypadku wstawiania elementów z kołnierzami                     |
| Domyślne                                    | Przywraca ustawienia domyślne okna                                                                                                    |
| Zapisz                                      | Zamyka okno i zapamiętuje wprowadzone ustawienia                                                                                                    |
| Anuluj                                      | Zamyka okno bez dokonywania zapisu jego ustawień                                                                                                    |

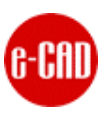

# 4. Warstwy

W celu utrzymania porządku i logicznego podziału wstawianych i generowanych elementów, program korzysta z kilku automatycznie tworzonych i zdefiniowanych warstw.

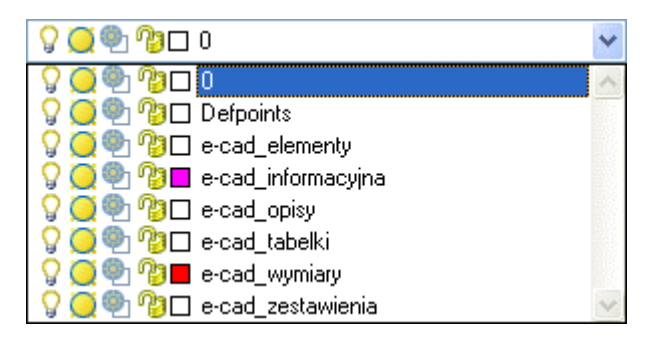

| Nazwa warstwy      | Zawartość warstwy                                         |  |
|--------------------|-----------------------------------------------------------|--|
| e-cad_elementy     | <ul> <li>wstawione elementy rurociągu</li> </ul>          |  |
| e-cad_informacyjna | <ul> <li>tabelka informacyjna</li> </ul>                  |  |
|                    | <ul> <li>opisy z numerami fragmentów rurociągu</li> </ul> |  |
| e-cad_opisy        | <ul> <li>opisy z średnicami elementów</li> </ul>          |  |
| e-cad_tabelki      | <ul> <li>ramki (A3) w arkuszach</li> </ul>                |  |
|                    | <ul> <li>tabliczka i tabelka opisowa w arkuszu</li> </ul> |  |
| e-cad_wymiary      | – wymiary liniowe                                         |  |
|                    | <ul> <li>wymiary kątowe</li> </ul>                        |  |
|                    | – wymiary 3D                                              |  |
| e-cad_zestawienia  | <ul> <li>tabele zestawienia materiałowego</li> </ul>      |  |
|                    | <ul> <li>tabele zestawienia produkcyjnego</li> </ul>      |  |

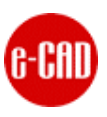

# 5. Funkcje menu

Poszczególne opcje programu dostępne są zarówno z paska ikonek oraz z górnego, rozwijalnego menu. Pasek z ikonami można przenieść w dowolne miejsce, a po każdym kolejnym uruchomieniu AutoCADa® będzie on ładowany i widoczny automatycznie.

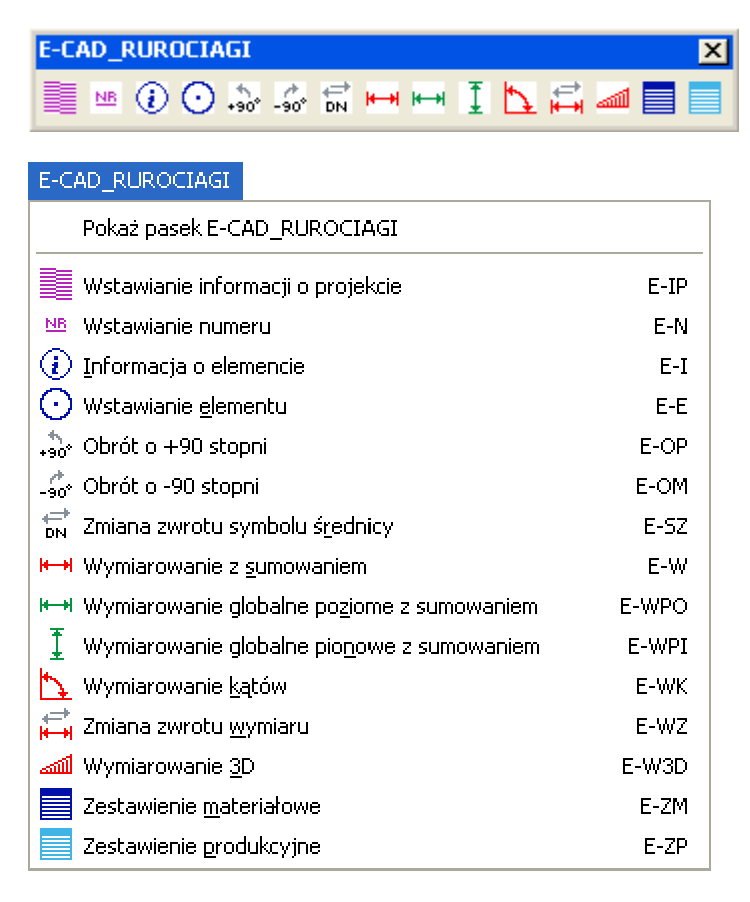

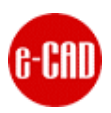

| Ikona | Opis                                                                                                    |                             | Instrukcja użycia                                                                                                    |
|-------|----------------------------------------------------------------------------------------------------|-----------------------------|----------------------------------------------------------------------------------------------------|
|       | Wstawianie tabelki i         Rurectagi v1.6 - Wstaw Informacije o         Production Year         Operating temperature         Design temperature         Drawn date         Drawn date         Operating temperature         Checked date         Calent         Production Year         Drawn date         Drawn date         Drawn date         Pfe         Checked date         Clent         Production Year:         Operating temperature         Operating temperature         Checked date         Coperating temperature         Operating temperature         Operating temperature         Operating temperature:         Design temperature:         Drawn date:         Drawn date:         Drawn nomex         Checked date:         Checked date:         Checked date:         Checked nomex         Client:         Size:         Mecfurry:         Density:         Material:         Marrufacturer:         Drawn nomber:         Drawing/Line number:         D | z informacją o projekcie    | <ul> <li>Wypełnić lub zaktualizować dane w oknie<br/>dialogowym</li> <li>Wskazać lewy, górny narożnik wstawienia tabelki<br/>informacyjnej w projekcie</li> <li>Wszystkie wprowadzone dane w oknie dialogowym są<br/>zapamiętywane przez program.</li> <li>W jednym projekcie (w 1 pliku DWG) może istnieć tylko<br/>1 tabelka informacyjna.</li> <li>Możliwe jest pobranie informacji z innej, wstawionej już<br/>tabelki informacyjnej i wczytanie ich do okna<br/>dialogowego bez potrzeby wpisywania ich od nowa.</li> </ul> |
| NB    | Wstawianie opisu z                                                                                                    | numerem fragmentu rurociągu | <ul> <li>podać numer opisu</li> <li>wskazać punkt wstawienia</li> </ul>                                                                                                    |

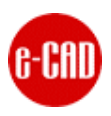

| <i>i</i> | Wyświetlanie informacji o wskazanym elemencie                                                                                                    | - wskazać dowolny element rurociągu                                                                                                    |
|----------|----------------------------------------------------------------------------------------------------|----------------------------------------------------------------------------------------------------|
|          | Rurociągi v 1.6                                                                                                    | W oknie informacyjnym widoczne są parametry                                                                                                    |
|          | ELEMENT 1           Grupa:         Fittings           Nazwa:         Red Exc DN80x50 Type D_PN10 L/V2           Kod:         D.33.080.050.10.*.*           Długość/Ilość:         1           Czas 1:         1           Szkło:         N           Forma:         N                                                                                                    | główny.                                                                                                    |
|          | ELEMENT 4<br>Grupa: Fittings<br>Nazwa: Stub End LF DN50 Type D PN16 L=0,25m<br>Kod: D.24.050.016.16.*.*<br>Długość/Ilość: 1<br>Czas 1: 1<br>Czas 2: 1<br>Szłło: Y<br>Forma: Y                                                                                                    |                                                                                                    |
|          | ELEMENT 5<br>Grupa: Loos Flange<br>Nazwa: Loos Flange DN50<br>Kod: G.25.050.016.16.*.*<br>Długość/Ilość: 1<br>Czas 1:<br>Czas 2:<br>Szkło: N<br>Forma: N                                                                                                    |                                                                                                    |
|          | ОК                                                                                                    |                                                                                                    |
| 0        | Wstawianie elementu rurociągu       Rurociągi v 1.6 - Wstaw element       Elementy       Element 1       Typ       Element 2       Orga       Element 3       Element 4       Element 5       Orga                                                                                                    | <ul> <li>ustawić odpowiednio układ współrzędnych w<br/>rysunku</li> <li>skonfigurować element w oknie dialogowym<br/>wypełniając odpowiednie pola</li> <li>określić parametry wstawiania w oknie dialogowym</li> <li>wskazać punkt wstawienia elementu w rysunku</li> <li>Wszystkie wprowadzone dane w oknie dialogowym są<br/>automatycznie zapamietywane przez program</li> </ul> |
|          | Wybrany         10         Image: Constraint of the constraint of the constrain | automatycznie zapamiętywane przez program.                                                                                                    |
|          | Converse Zeelsz Andred                                                                                                    |                                                                                                    |
|          |                                                                                                    |                                                                                                    |

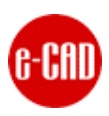

| *           | Obracanie wstawionego elementu o 90 stopni w lewo                     | - kliknać w element                                                                                                    |
|-------------|-----------------------------------------------------------------------|----------------------------------------------------------------------------------------------------|
| *90         | DN 80/50<br>DN 80/50<br>DN 80/50                                      |                                                                                                    |
| -90°        | Obracanie wstawionego elementu o 90 stopni w prawo                    | - kliknąć w element                                                                                                    |
|             | DN 80/50<br>DN 80/50<br>DN 80/20<br>DN 80/20                          |                                                                                                    |
| DN DN       | Odbicie lustrzane opisu                                               | - zaznaczyć opis                                                                                                    |
|             | 02NG DN50                                                             | Można wskazać wiele opisów do jednoczesnej zmiany<br>Nie ma konieczności ustawiania układu współrzędnych<br>na płaszczyźnie elementu, gdyż program zrobi to<br>automatycznie, a po zakończonej operacji przywróci<br>poprzednie ustawienie układu.                        |
| <b> ←→ </b> | Wymiarowanie liniowe wraz ze zliczaniem wartości z<br>innych wymiarów | <ul> <li>zaznaczyć dowolną ilość wymiarów, z których<br/>pobrane i zliczone zostaną wartości z linii<br/>wymiarowej</li> <li>wskazać punkty P1 i P2 położenia nowego wymiaru</li> <li>Wymiarowanie to działa w aktualnie ustawionym<br/>układzie współrzędnych</li> </ul> |

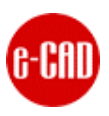

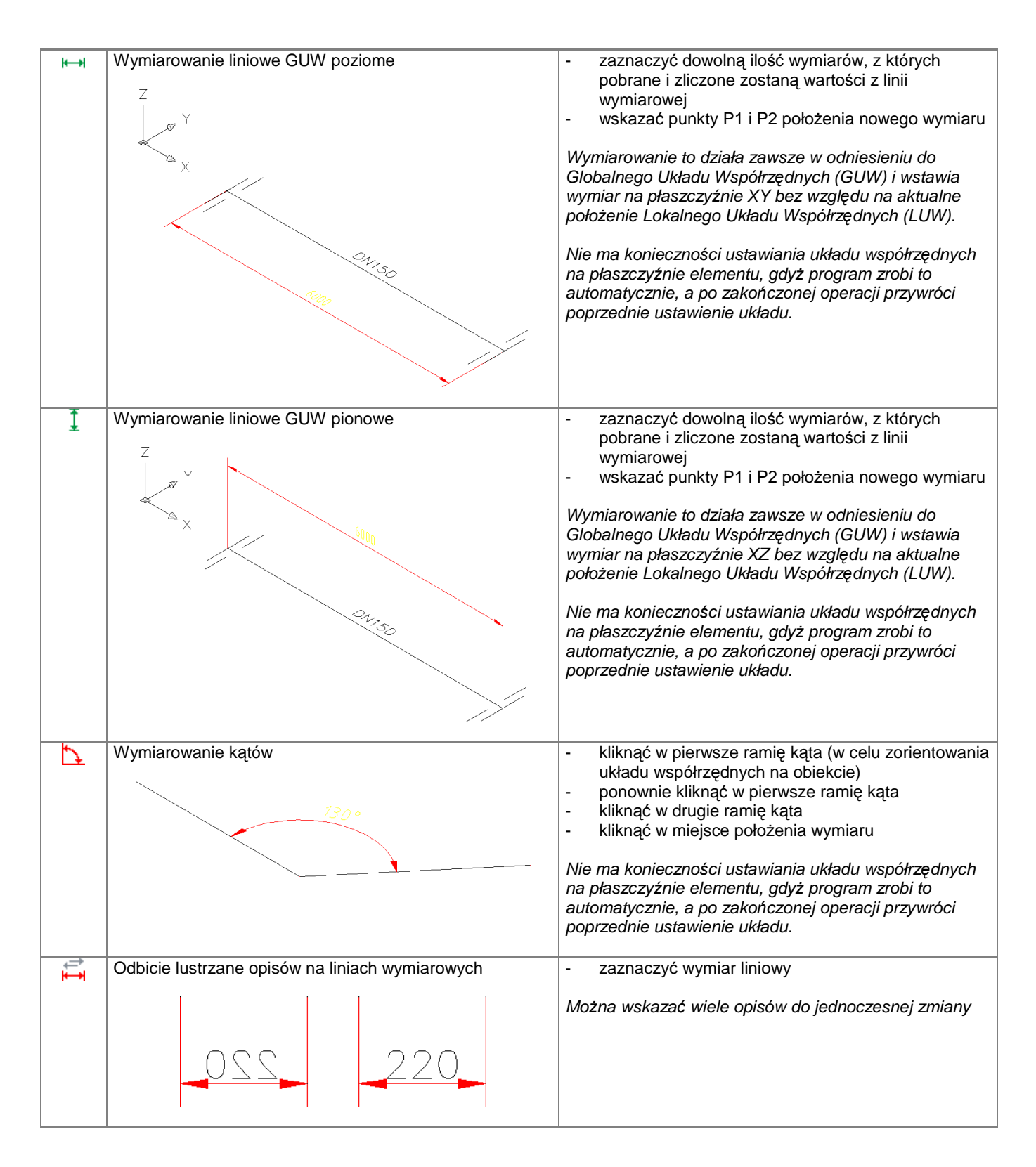

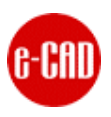

| ഫി | Wstawianie wymiarowania przestrzennego 3D                                                                                                    | <ul> <li>wskazać dowolne punkty P1 i P2 w przestrzeni</li> <li>podać długość odcinka P1, P2</li> </ul>                                                                                                    |
|----|----------------------------------------------------------------------------------------------------|----------------------------------------------------------------------------------------------------|
|    |                                                                                                    | Dzięki możliwości podania długości odcinka P1, P2<br>wymiary będą posiadały prawidłowo przeliczone<br>wartości boków w odniesieniu do podanej długości.<br>Nie ma konieczności ustawiania układu współrzędnych<br>na płaszczyźnie elementu, gdyż program zrobi to<br>automatycznie, a po zakończonej operacji przywróci<br>poprzednie ustawienie układu. |
|    | Generowanie zestawienia materiałowego                                                                                                    | <ul> <li>wskazać opis z numerem fragmentu rurociągu</li> <li>wskazać dowolną ilość elementów rurociągu z</li> </ul>                                                                                                    |
|    | Materials                                                                                                    | których ma zostać wygenerowane zestawienie                                                                                                    |
|    | No. Description Code Qty Start Finish Days                                                                                                    | <ul> <li>automatycznie zostanie utworzony nowy arkusz o pazwie pumeru wskazanego opisu (jeżeli arkusz o</li> </ul>                                                                                                    |
|    |                                                                                                    | takim numerze już istnieje nie bedzie tworzony                                                                                                    |
|    | 01 Pine DN50 PM16 Tune D 0 10.050 000 16 ** 0.13                                                                                                    | ponownie, a zestawienie zostanie wygenerowane                                                                                                    |
|    | 02 Pipe DN50 PN16 Type D D.10.050.000.16.+* 0.52                                                                                                    | bez względu na jego obecną zawartość)                                                                                                    |
|    | Fittings GRP:2 TER:2                                                                                                    |                                                                                                    |
|    | 01 Stub End LF press DN50 PN16 L=0,13m D.27.050.010.16.*.* 1                                                                                                    | przykład nazwy arkusza dla opisu z numerem "7":                                                                                                    |
|    | 02 Stub End LF press DN50 PN16 L=0,52m D.27.050.010.16.*,* 1                                                                                                    | "/<br>_ przy pomocy parzedzia, ledna rzutnia z paska                                                                                                    |
|    | Connections GRP:1 TER:1                                                                                                    | pirzy pomocy narzędzia sedna rzulnia z paska<br>parzędzi <i>Rzutnie</i> programu AutoCAD® wrysować                                                                                                    |
|    | 01 Branch Cannection DN50x50 Type D PN18 D.41.050.050.16.*.* 1                                                                                                    | rzutnie na arkuszu, a nastennie ustawić widok                                                                                                    |
|    | Loos Flange GRP:0 TER:0                                                                                                    | odpowiedniego fragmentu rurociagu, którego                                                                                                    |
|    | 01 Loos Flange DN50 6.25.050.016.16.*,* 2                                                                                                    | dotyczy zestawienie                                                                                                    |
|    |                                                                                                    | Zaleca się, aby przed przystąpieniem do generowania<br>zestawienia usunąć arkusz z numerem zestawienia (o ile<br>taki arkusz istnieje już w projekcie).                                                                                                    |
|    | Generowanie zestawienia produkcyjnego                                                                                                    | <ul> <li>wskazać opis z numerem fragmentu rurociągu</li> </ul>                                                                                                    |
|    | Uniteriale                                                                                                    | <ul> <li>wskazać dowolną ilosć elementow ruroclągu z<br/>których ma zostać wygoporowano zostawionio</li> </ul>                                                                                                    |
|    | Bitsta         Offy<br>[m/srl]         Stort         Fnieh         Doys         Order                                                                                                    | - automatycznie zostanie utworzony nowy arkusz o                                                                                                    |
|    | Pipe UNSO PVIIS Type D D D. 10.050.0001.6.4 (0.13 400/93384 D UHTTE/ BR020-29                                                                                                    | nazwie numeru wskazanego opisu i doklejonym                                                                                                    |
|    | Pres silvo Primi gre o         United conduction:         Cut 2         Primi (transmit)         Of the primi (transmit)         Of the prim (transmit)         Of th                                                                                                    | członie "_1" (jeżeli arkusz o takim numerze już                                                                                                    |
|    | Stub End LF press DMS0 Type D         PH10 L=0,13m         D.27.050.010.16.**         I         4101/93384         D.0HTF21 BR020-29           Stub End LF press DMS0 Type D         PH10 L=0.13m         D.27.050.010.16.**         I         4101/93384         D.0HTF21 BR020-29                                                                                                    | istnieje, nie będzie tworzony ponownie, a                                                                                                    |
|    | Base on the processing processing of the engagement of the engagement of the en | zestawienie zostanie wygenerowane bez względu                                                                                                    |
|    | Branch Connection DN50x50 Type D _PH16 D.41.050.050.16.** 1 4101/93384 D 0HT721 BR020-29                                                                                                    | na jego obecną zawartość)                                                                                                    |
|    |                                                                                                    | przykład nazwy arkusza dla opisu z numerem "7":<br>"7_1"                                                                                                    |
|    |                                                                                                    | Zaleca się, aby przed przystąpieniem do generowania<br>zestawienia usunąć arkusz z numerem zestawienia (o ile<br>taki arkusz istnieje już w projekcie).                                                                                                    |

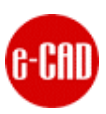

## 6. Okno wstawiania informacji o projekcie

| Rurociągi v 1.6 - Wst                                                                                                    | aw informację o projekcie                           |                                                                                                    |                                                                                     |
|----------------------------------------------------------------------------------------------------|-----------------------------------------------------|----------------------------------------------------------------------------------------------------|-------------------------------------------------------------------------------------|
| Rurociagi v 1.6 - Wsta<br>Production Year<br>Operating pressure<br>Operating temperature<br>Design pressure<br>Design temperature<br>Test pressure<br>Drawn date<br>Drawn name | aw informację o projekcie<br>2011 2011-04-20 PB     | Medium<br>Density<br>Material<br>Manufacturer<br>Order number<br>Drawing/Line number<br>Rev.<br>Code | <br>Derakane 411-350<br>PLASTICON POLAND<br>*101/103999<br>10510-PI-0-ISO-B-024<br> |
| Checked date<br>Checked name<br>Client<br>Size                                                                                                    | 2011-04-20<br>KI<br>Plasticon The Netherlands<br>A3 |                                                                                                    |                                                                                     |
| e-CAD                                                                                                    | Domyślne                                            | Odczytaj Zapisz                                                                                      | <u>W</u> staw <u>A</u> nuluj                                                        |

Rys. Okno dialogowe wstawiania tabelki z informacją o projekcie, wykorzystywanej przez funkcje nakładki.

| Element  | Znaczenie                                                                                                    |
|----------|----------------------------------------------------------------------------------------------------|
| Domyślne | Przywraca ustawienia domyślne okna                                                                                                    |
| Odczytaj | Umożliwi wskazanie istniejącej tabelki informacyjnej w rysunku i pobranie z niej danych, a następnie wczytanie ich do okna dialogowego |
| Zapisz   | Zamyka okno i zapamiętuje wprowadzone ustawienia                                                                                       |
| Wstaw    | Zamyka okno i wstawia blok z tabelką informacyjną                                                                                      |
| Anuluj   | Zamyka okno bez dokonywania zapisu jego ustawień                                                                                       |

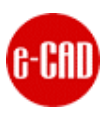

#### 7. Okno wstawiania elementów

Opcje interfejsu ułatwiające i przyspieszające wybór, konfigurowanie i wstawianie elementów:

- program automatycznie zapamiętuje i zapisuje aktualne ustawienie wszystkich parametrów w oknie dialogowym oraz wszystkich wprowadzonych wartości.
- program automatycznie filtruje według zaszytych zasad odpowiednie wartości w polach, ułatwiając tym samym użytkownikowi szybszy wybór odpowiednich pozycji i tym samym zapobiega popełnieniu błędu.
- możliwość zmiany poszczególnych parametrów elementu, takich jak (Nazwa, Kod, L, Lr, Czas1, Czas2, R, e1, e2, Śr.wpalania, Szkło, Forma)
   Jeżeli użytkownik zmodyfikuje którąś z powyższych wartości, pole podświetli się na kolor czerwonym co będzie oznaczało, że dana wartość jest inna niż ta istniejąca w bazie danych dla tego elementu. Taka opcja umożliwia szybkie zorientowanie się użytkownika o wprowadzonych wyjątkach.
- najważniejsze parametry ostatecznie skonfigurowanego elementu widoczne są na zakładce Wybrany.

| Rurociągi v 1.6 | - Wstaw element        |                 |                |           | X                |
|-----------------|------------------------|-----------------|----------------|-----------|------------------|
| Elementy        | <u>K</u> onfiguracja   |                 |                |           |                  |
| Element 1       | Тур                    | <u>W</u> yczyść |                |           |                  |
| Element 2       | Grupa                  |                 |                |           |                  |
| Element 3       | Pipes 🗸                |                 |                |           |                  |
| Element 4       | Elementy               |                 |                |           |                  |
| Element 5       |                        |                 |                |           |                  |
| Wybrany         | 10                     |                 |                |           |                  |
|                 | Średnica               |                 |                |           |                  |
|                 | 150                    | Nazwa           |                |           |                  |
|                 | Rodzaj                 | Pipe DN150 PN   | I10 Type D     |           |                  |
|                 | Pipe DN150 PN10 Type D | Kod             |                |           |                  |
|                 |                        | D.10.150.000.   | .10.*.*        |           |                  |
|                 |                        | L [mm]          | Lr [jedn.rys.] | Czas1 [h] | Czas2 [h]        |
|                 |                        | 6000            | 100            | 1         | 1                |
|                 |                        | R [mm]          | e1 [mm]        | e2 [mm]   | Śr.wpalania [mm] |
|                 |                        |                 |                |           |                  |
|                 |                        | 🔲 Szkło         | 🗍 Forma        |           |                  |
|                 |                        |                 |                |           |                  |
| e-CAD           | PLASTICON              | Domy            | ślne           | Zapisz    | <u>A</u> nuluj   |
|                 |                        |                 |                |           |                  |

Rys. Okno dialogowe wstawiania elementu – widok zakładki z Elementem 1 (głównym).

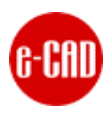

| Element                      | Znaczenie                                                                                                    |
|------------------------------|----------------------------------------------------------------------------------------------------|
| zakładka Element 1           | Zakładka z parametrami głównego elementu bazowego                                                                                                    |
|                              | Program rozpoznaje wybrane przez użytkownika elementy i dokonuje automatycznej<br>filtracji poszczególnych danych ułatwiając i przyspieszając tym samym dobranie<br>pozostałych podelementów. |
| zakładka Element 2           | Zakładka z parametrami elementu będącego rozszerzeniem elementu 1, zlokalizowanym<br>po jego lewej stronie                                                                                    |
| zakładka Element 3           | Zakładka z parametrami elementu będącego rozszerzeniem elementu 2                                                                                                    |
| zakładka Element 4           | Zakładka z parametrami elementu będącego rozszerzeniem elementu 1, zlokalizowanym po jego prawej stronie                                                                                      |
| zakładka Element 5           | Zakładka z parametrami elementu będącego rozszerzeniem elementu 4                                                                                                    |
| zakładka Wybrany             | Zakładka prezentująca parametry skonfigurowanego elementu, oraz umożliwiająca jego wstawienie do projektu                                                                                     |
| zakładka Konfiguracja        | Zakładka z parametrami konfiguracyjnymi aplikacji                                                                                                    |
| Тур                          | Typ główny wstawianych elementów, któremu podlegają wszystkie pozostałe parametry                                                                                                    |
| Grupa                        | Wybór grupy elementu                                                                                                    |
| Elementy                     | Wybór elementu                                                                                                    |
| Ciśnienie                    | Wybór ciśnienia elementu                                                                                                    |
| Średnica                     | Wybór średnicy elementu                                                                                                    |
| Rodzai                       | Wybór konkretnego rodzaju elementu                                                                                                    |
| Nazwa                        | Nazwa wybranego elementu                                                                                                    |
| Kod                          | Kod wybranego elementu                                                                                                    |
| L [mm]                       | Długość wybranego elementu                                                                                                    |
|                              | Dla rur istnieje możliwość zapisu długości w postaci np.: "1000+100", a program samodzielnie przetworzy tą wartość i dostosuje do swoich potrzeb                                              |
| Lr [jednostka rysunkowa]     | Długość rysowanego elementu w projekcie.                                                                                                    |
|                              | Dzięki tej opcji możliwe jest nadanie np.: elementowi o długości 6000 mm długości<br>wizualnej np.: 100 jednostek rysunkowych, tak aby element mieścił się w arkuszu<br>zestawieniowym.       |
| Czas1 [h]                    | Wartość Czasu 1 dla elementu uwzględniana i zliczania w zestawieniu materiałowym                                                                                                    |
| Czas2 [h]                    | Wartość Czasu 2 dla elementu uwzględniana i zliczania w zestawieniu materiałowym                                                                                                    |
| R [mm]<br>e1 [mm]<br>e2 [mm] | Wymiary elementu, które można modyfikować.                                                                                                    |
| Śr. wpalania [mm]            | Jeżeli zostanie określona średnica wpalania, to długość elementu L wyliczana jest na podstawie wzoru, tak aby w zestawieniach uzyskać faktyczną długość elementu                              |
| Szkło                        | Informacja czy do elementu będzie wykonywana powierzchnia szklana                                                                                                    |
| Forma                        | Informacja czy do elementu będzie wykonywana forma                                                                                                    |
| Domyślne                     | Przywraca ustawienia domyślne okna                                                                                                    |
| Zapisz                       | Zamyka okno i zapamiętuje wprowadzone ustawienia                                                                                                    |
| Anuluj                       | Zamyka okno bez dokonywania zapisu jego ustawień                                                                                                    |

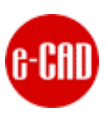

| Rurociągi v 1.6 | - Wstaw element      |                                       |                                                               |
|-----------------|----------------------|---------------------------------------|---------------------------------------------------------------|
| Elementy        | <u>K</u> onfiguracja |                                       |                                                               |
| Element 1       |                      |                                       |                                                               |
| Element 2       |                      | .1                                    | 1.                                                            |
| Element 3       | Y                    |                                       |                                                               |
| Element 4       | 4                    | 1                                     |                                                               |
| Element 5       |                      |                                       |                                                               |
| Wybrany         |                      | X                                     |                                                               |
|                 |                      | Nazwa                                 | Kod                                                           |
|                 | Element 1            | Pipe DN150 PN10 Type D ¥2/¥2          | D.10.150.000.10.*.*                                           |
|                 | Element 2            | Stub End LF DN150 Type D PN10 L=0,25m | D.24.150.010.10.*.*                                           |
|                 | Element 3            | Loos Flange DN150                     | G.25.150.010.10.*.*                                           |
|                 | Element 4            | Stub End LF DN150 Type D PN10 L=0,25m | D.24.150.010.10.*.*                                           |
|                 | Element 5            | Loos Flange DN150                     | G.25.150.010.10.*.*                                           |
|                 |                      | 🔽 Wstaw symbol średnicy 🔽 Wst         | taw wymiar równoległy<br>taw wymiar prostopadły <u>W</u> staw |
| e-CAD           |                      |                                       | omyślne Zapisz <u>A</u> nuluj                                 |

Rys. Okno dialogowe wstawiania elementu – widok zakładki z parametrami skonfigurowanego elementu wstawianego do projektu.

| Element                  | Znaczenie                                                                                                    |
|--------------------------|----------------------------------------------------------------------------------------------------|
| Wstaw symbol średnicy    | Jeżeli pole to zostanie zaznaczone to wraz ze wstawianym elementem w rysunku DWG zostanie wstawiony również symbol jego średnicy                                                                                                 |
| Wstaw wymiar równoległy  | Jeżeli pole to zostanie zaznaczone to wraz ze wstawianym elementem w rysunku DWG zostanie wstawiona linia wymiarowa równoległa do wstawianego elementu, czyli leżąca w tej samej płaszczyźnie co on                              |
| Wstaw wymiar prostopadły | Jeżeli pole to zostanie zaznaczone to wraz ze wstawianym elementem w rysunku DWG zostanie wstawiona linia wymiarowa prostopadła do wstawianego elementu, czyli leżąca w płaszczyźnie prostopadłej do niego (pod kątem 90 stopni) |
| Odbicie lustrzane        | Jeżeli pole to zostanie zaznaczone to wstawiany element zostanie wstawiony jako odbicie lustrzane                                                                                                    |
| Wstaw                    | Zamyka okno i wstawienie skonfigurowany element do projektu                                                                                                    |
| Domyślne                 | Przywraca ustawienia domyślne okna                                                                                                    |
| Zapisz                   | Zamyka okno i zapamiętuje wprowadzone ustawienia                                                                                                    |
| Anuluj                   | Zamyka okno bez dokonywania zapisu jego ustawień                                                                                                    |

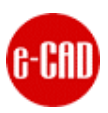

#### 8. Praktyczny przykład

#### 8.1. Stworzenie nowego projektu

Otworzyć pusty rysunek DWG

## 8.2. Wstawianie tabeli (bloku) z informacją o parametrach projektu

Na pasku narzędzi e-CAD Rurociągi kliknąć w ikonę wstawiania tabelki z informacją o projekcie. W oknie dialogowym wypełnić wymagane pola i wstawić tabelkę informacyjną do rysunku DWG.

| Production Year:                                                                                                    | 2011                                                                                                    |
|----------------------------------------------------------------------------------------------------|----------------------------------------------------------------------------------------------------|
| Operating pressure:                                                                                                    | -                                                                                                    |
| Operating temp.:                                                                                                    | -                                                                                                    |
| Design pressure:                                                                                                    | -                                                                                                    |
| Design temperature:                                                                                                    | -                                                                                                    |
| Test pressure:                                                                                                    | -                                                                                                    |
| Drawn date:                                                                                                    | 2011-04-20                                                                                                    |
| Drawn nome:                                                                                                    | PB                                                                                                    |
| Checked date:                                                                                                    | 2011-04-20                                                                                                    |
| Checked name:                                                                                                    | кі                                                                                                    |
|                                                                                                    |                                                                                                    |
| Gient                                                                                                    | Plasticon The Netherlands                                                                                                    |
| Client:<br>Size:                                                                                                    | Plasticon The Netherlands<br>A3                                                                                                    |
| Client:<br>Size:<br>Medium:                                                                                            | Plasticon The Netherlands<br>A3<br>                                                                                                    |
| Gient<br>Size:<br>Medum:<br>Density:                                                                                   | Plaskson The Ketherlands<br>A3<br>                                                                                                    |
| Client:<br>Size:<br>Medium:<br>Deneity:<br>Material:                                                                   | Plasticon The Ketherlands<br>A3<br><br>Derokone 411-250                                                                                                    |
| Client:<br>Size:<br>Medium:<br>Density:<br>Moterial:<br>Monufacturer:                                                  | Plasticon The Ketherlands<br>A3<br><br>Derokone 411-350<br>PLASTICON POLAND                                                                                                  |
| Client:<br>Size:<br>Medium:<br>Deneity:<br>Material:<br>Manufacturer:<br>Order number:                                 | Plasticon The Netherlands<br>A3<br><br>Derokone 411-260<br>PLASTICON POLAND<br>*101/103899                                                                                   |
| Client:<br>Size:<br>Medium:<br>Deneity:<br>Material:<br>Manufacturer:<br>Order number:<br>Drawing/Line number:         | Plasticon         The Netherlands           A3                Derokone         411-350           PLASTICON         POLAND           *101/103896         10510-PI-0-150-D-024 |
| Client:<br>Size:<br>Medum:<br>Deneity:<br>Material:<br>Manufacturer:<br>Order number:<br>Drawing/Line number:<br>Rev.: | Plasticon         The Netherlands           A3                Derokone         411-350           PLASTICON         PCLAND           *101/103899         10510-PI-9-IS0-8-024 |

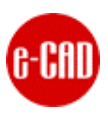

### 8.3. Budowa i konstruowanie rurociągu

Otworzyć okno wstawiania elementu 🖸 i konfigurując kolejne elementy wstawiać je do projektu tworząc wymaganą konstrukcję.

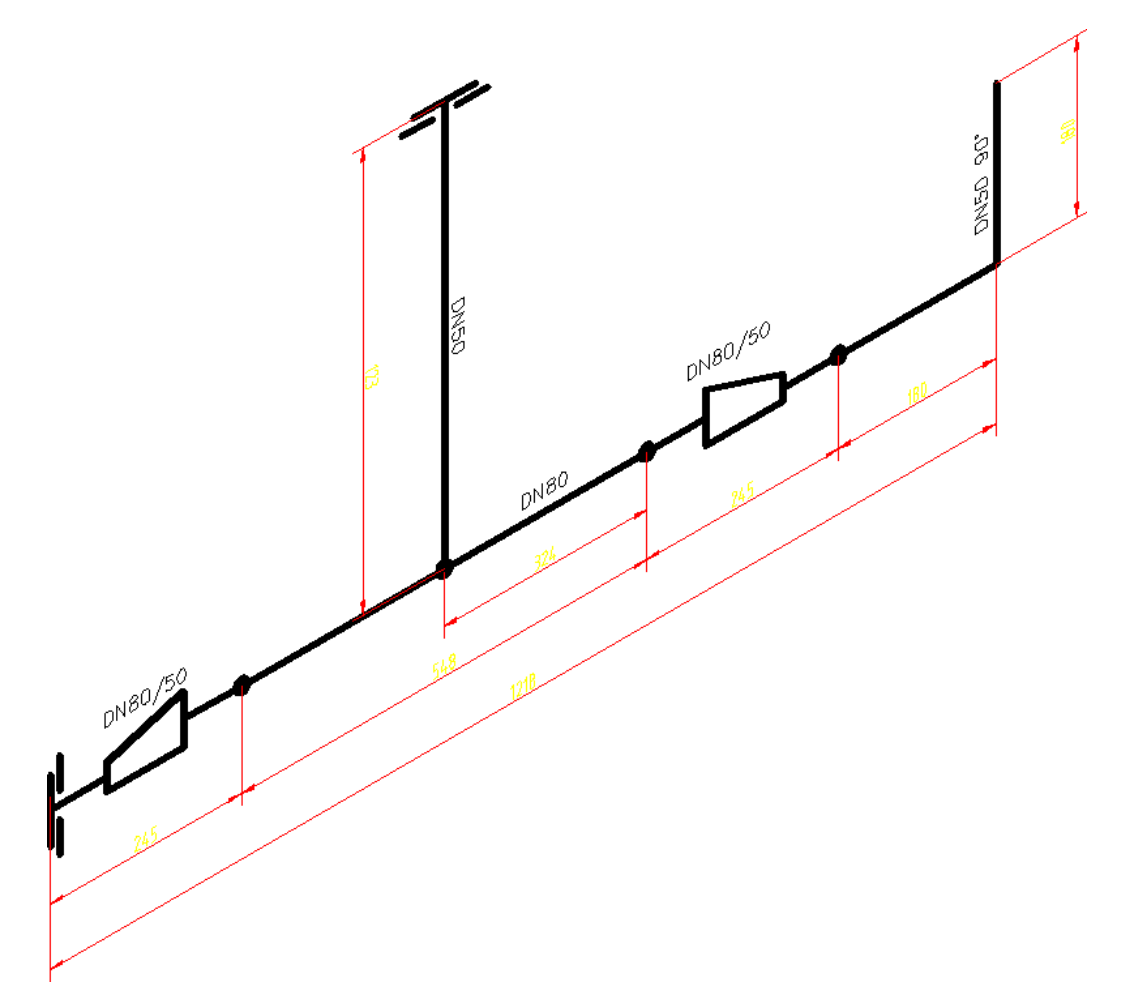

# 8.4. Nadawanie numeru zbudowanemu fragmentowi rurociągu

Nadać stworzonemu fragmentowi rurociągu numer przy pomocy narzędzia <sup>NB</sup> do wstawiania opisu.

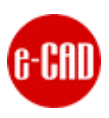

## 8.5. Generowanie zestawienia materiałowego

Kliknąć w ikonkę generowania zestawienia materiałowego, wskazać wstawiony opis z numerem a następnie zaznaczyć wszystkie elementy rurociągu, które mają zostać uwzględnione w zestawieniu.

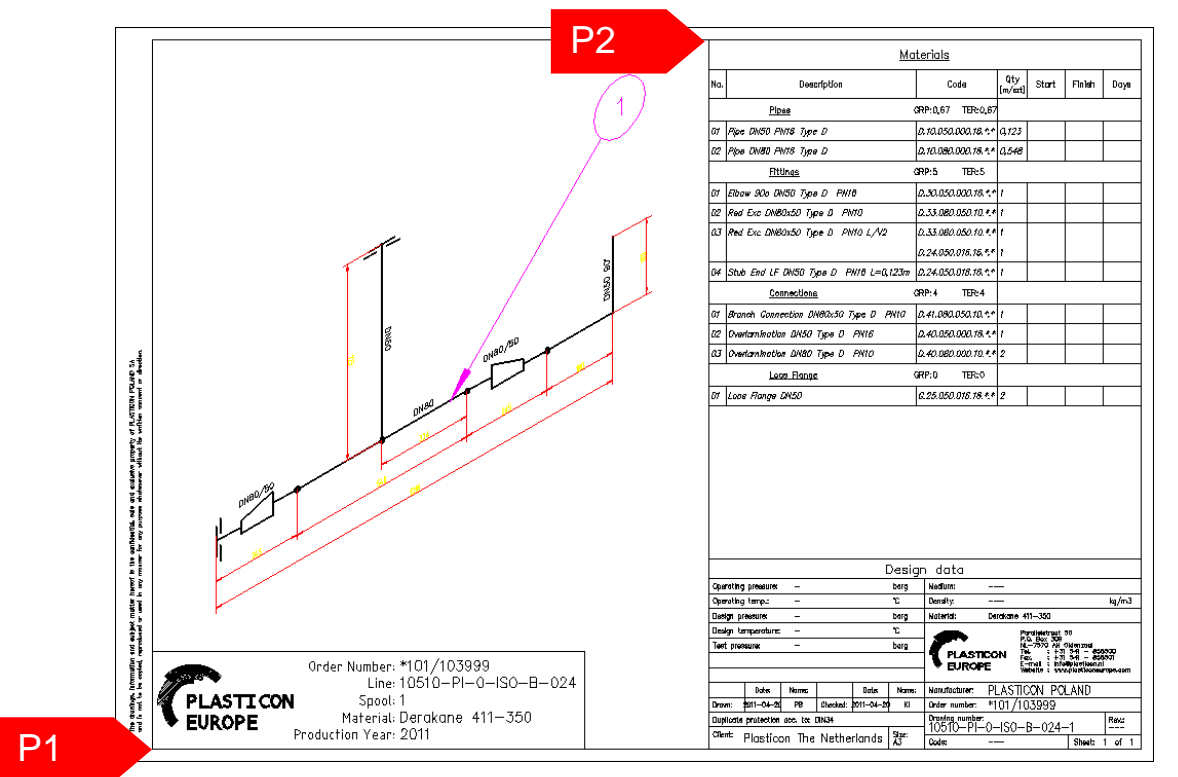

Po wygenerowaniu arkusza z zestawieniem, przy użyciu polecenia AutoCADa® z paska narzędzi Rzutnie o nazwie Jedna rzutnia, wrysować na wygenerowanym arkuszu rzutnię poprzez kliknięcie w punkty P1, P2. Następnie klikając dwukrotnie we wrysowaną rzutnię "wejść w nią" i ustawić żądany widok fragmentu rurociągu, którego dotyczy zestawienie.

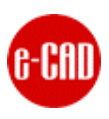

# 8.6. Generowanie zestawienia produkcyjnego

Kliknąć w ikonkę generowania zestawienia produkcyjnego, wskazać wstawiony opis z numerem a następnie zaznaczyć wszystkie elementy rurociągu, które mają zostać uwzględnione w zestawieniu.

|                                       |                                | At             |       |        |      | Order           |                        |
|---------------------------------------|--------------------------------|----------------|-------|--------|------|-----------------|------------------------|
| Pipes                                 |                                | Qty<br>[m/szt] | Start | Finish | Days | Number          | Spool Number           |
| Pipe DN50 PN16 Type D                 | D.10.050.000.16.*.*            | 0,12J          |       |        |      | *101/103999     | 10510-PI-0-ISO-B-024-1 |
| Pipe DN80 PN16 Type D                 | 0.10.080.000.16.*.*            | 0,548          |       |        |      | *101/103999     | 10510-PI-0-ISO-B-024-1 |
| Fittinga                              |                                | Qty<br>[m/szt] | Start | Finish | Days | Order<br>Number | Spool Number           |
| Elbow 90a DN50 Type D PN16            | D.30.050.000.16.*.*            | 1              |       |        |      | *101/103999     | 10510–PI–0–ISO–B–024–1 |
| Red Exc DN80x50 Type D PN10           | D.33.080.050.10.*.*            | 1              |       |        |      | *101/103999     | 10510-PI-0-ISO-B-024-1 |
| Red Exc DN80x50 Type D PN10 L/V2      | 0.33.080.050.10.*.*            | 1              |       |        |      | *101/103999     | 10510-PI-0-ISO-B-024-1 |
|                                       | D.24.050.016.16.*.*            | 1              |       |        |      | *101/103999     | 10510-PI-0-ISO-B-024-1 |
| Stub End LF DN50 Type D PN16 L=0,123m | 0.24.050.016.16.*.*            | 1              |       |        |      | *101/103999     | 10510-PI-0-ISO-B-024-1 |
| <u>Glass</u>                          | ·                              | Qty<br>[m/szt] | Start | Finish | Days | Order<br>Number | Spool Number           |
| Red Exc DN80x50 Type D PN10 L/V2      | <del>0.33.080.050.10.*.*</del> | 1              |       |        |      | *101/103999     | 10510-PI-0-ISO-B-024-1 |
|                                       | D.24.050.016.16.*.*            | 1              |       |        |      | *101/103999     | 10510-PI-0-ISO-B-024-1 |
| Stub End LF DN50 Type D PN16 L=0,123m | 0.24.050.016.16.*.*            | 1              |       |        |      | *101/103999     | 10510-PI-0-ISO-B-024-1 |
| <u>Glass</u>                          |                                | Qty<br>[m/szt] | Start | Finish | Days | Order<br>Number | Spool Number           |
| Branch Connection DN80x50 Type D PN10 | 0.41.080.050.10.*.*            | 1              |       |        |      | *101/103999     | 10510-PI-0-ISO-B-024-1 |
| Moulds                                |                                | Qty<br>[m/szt] | Start | Finish | Days | Order<br>Number | Spool Number           |
| Red Exc DN80x50 Type D PN10 L/V2      | <del>Q.33.080.050.10.*.*</del> | 1              |       |        |      | *101/103999     | 10510-PI-0-ISO-B-024-1 |
|                                       | D.24.050.016.16.*.*            | 1              |       |        |      | *101/103999     | 10510-PI-0-ISO-B-024-1 |
| Stub End LF DN50 Type D PN16 L=0,123m | 0.24.050.016.16.*.*            | 1              |       |        |      | *101/103999     | 10510-PI-0-ISO-B-024-1 |